# FECHAR PRAZOS

Painel de Avisos Pendentes

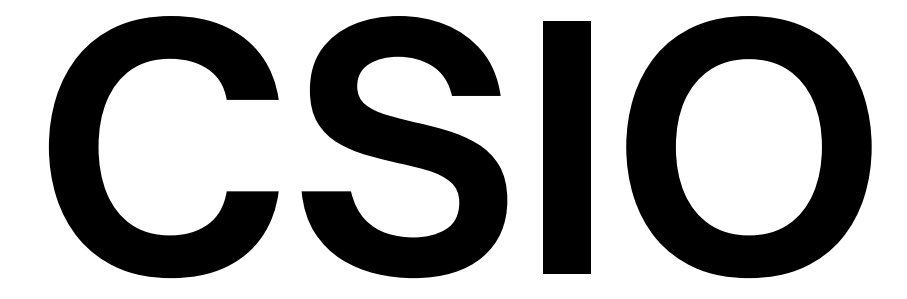

Coordenação de Sistemas de Informação e Operação

Coordenação de Sistemas de Informação e Operação - CSIO

## CSIO

Coordenação de Sistemas de Informação e Operação

## Fechar Prazos

Anteriormente, para mover os expedientes já respondidos que permaneciam no painel do Defensor era necessário a abertura de chamado para a TI.

Todavia, com a nova ferramenta implementada no Solar não haverá mais a necessidade dessa ação do usuário, pois o mesmo terá autonomia de mover todos os expedientes desejados para a aba "**FECHADOS**".

NOTA: Esse procedimento será eficaz apenas com os expedientes que realmente estejam com o prazo fechado no PJe, pois, se o prazo estiver aberto no PJe o expediente retornará para a aba de origem.

Dentro do Painel de Avisos Pendentes, será disponibilizada a opção "**Fechar Prazos**".

Ao utilizar essa função, o usuário com permissão de Defensor ou Bacharel em Direito, dará o comando para que os expedientes desejados sejam movidos para a aba "FECHADOS".

**NOTA:** Caso o expediente selecionado esteja aberto no PJe, o mesmo retornará para a aba de origem.

**NOTA 2:** Esse procedimento <u>NÃO</u> fechará o prazo processual, ele apenas movimentará os expedientes que já foram fechados.

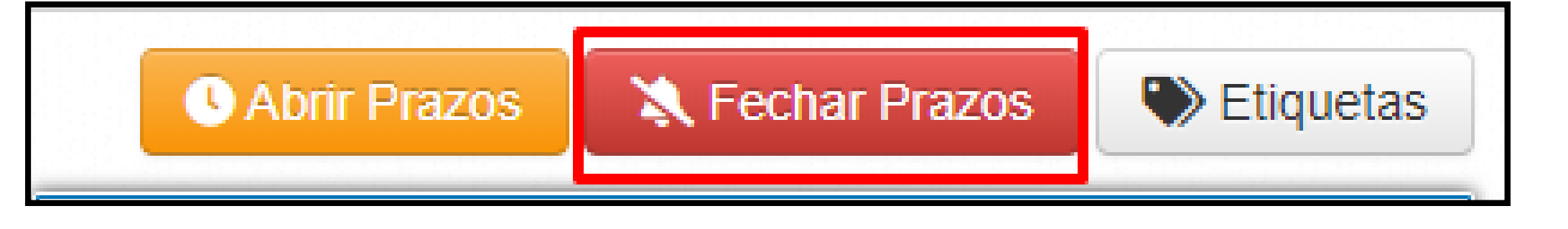

**1** - Dentro do Painel de Avisos Pendentes, selecionar a caixa do lado esquerdo do número do processo para mover o expediente desejado.

| <b>Buscar Avisos Pende</b>             |
|----------------------------------------|
| 316                                    |
| Pendentes de Abertura                  |
|                                        |
| <b>ஃ</b> Buscar por Perfil:            |
| 🖀 Todos 💄 Defensoria 💄 Curadoria       |
| Buscar por Etiqueta:                   |
| 🏷 Todas Etiquetas 🌔 Sem Etiqueta       |
| Buscar por Prioridade:                 |
| 🍽 Todas Prioridades 📔 Sem Prioridade 🕻 |
| Processo/Classe                        |
| 20230919D153685165                     |
| 0000695-23.2018.8.08.0034 1G           |
| Execução da Pena                       |
| 20230919D153685202                     |
| 0008900-36.2017.8.08.0047 1G           |

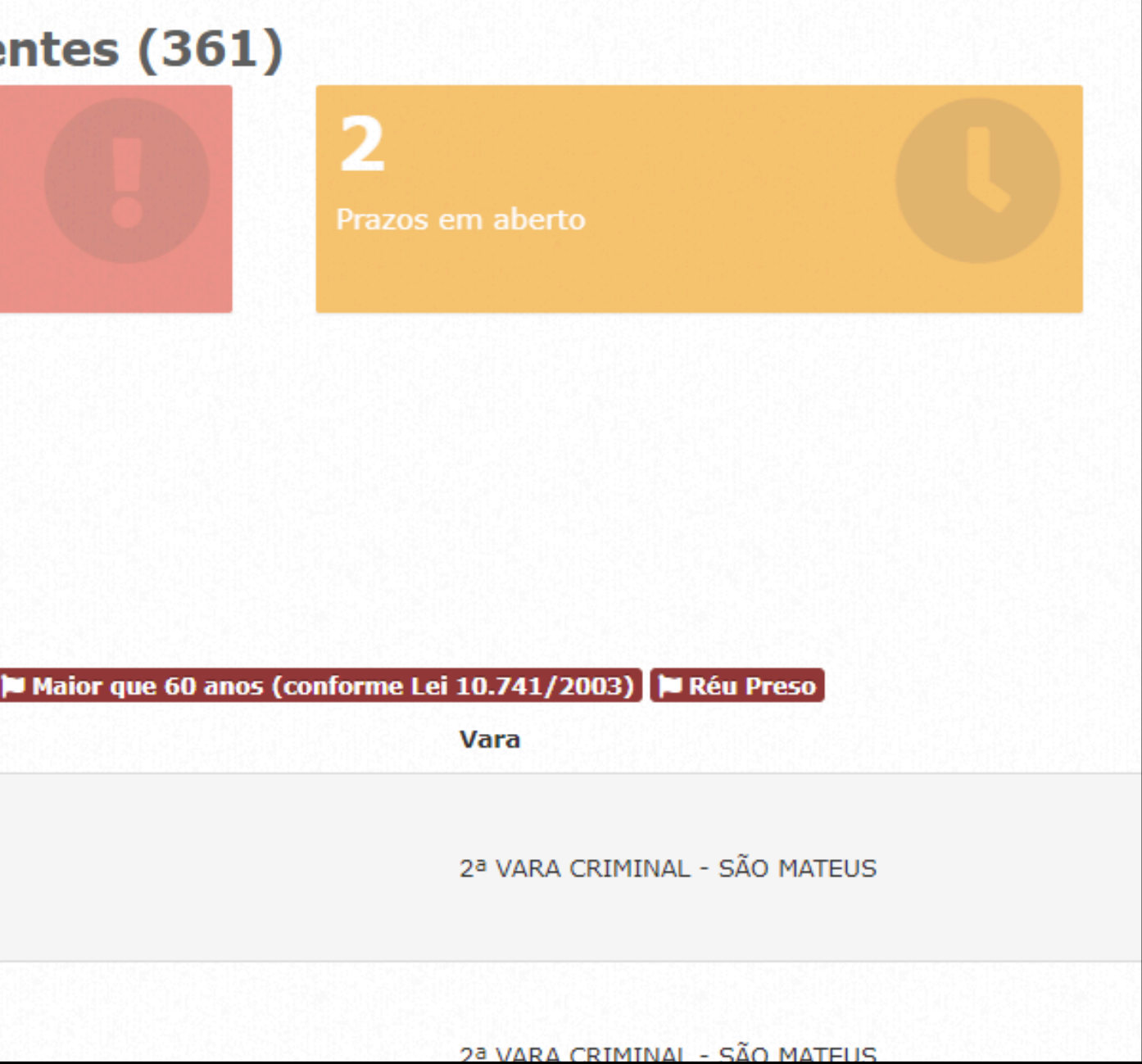

2 - Clicar na opção "FECHAR PRAZOS".

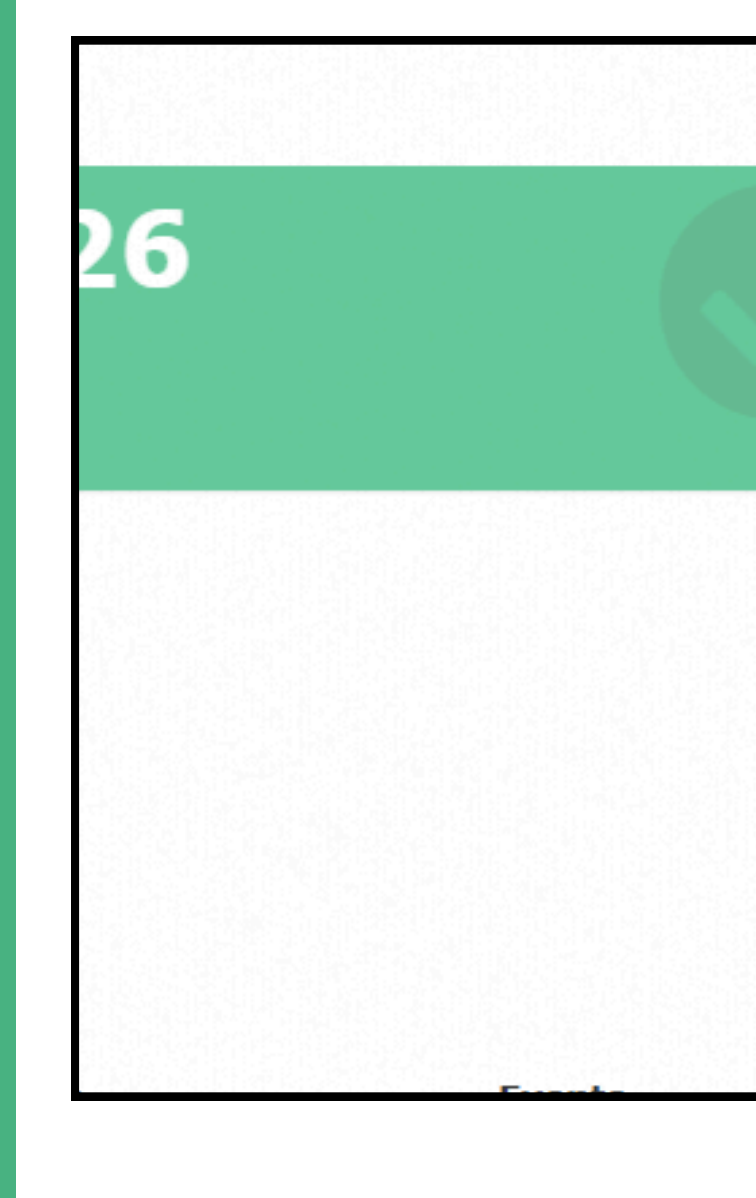

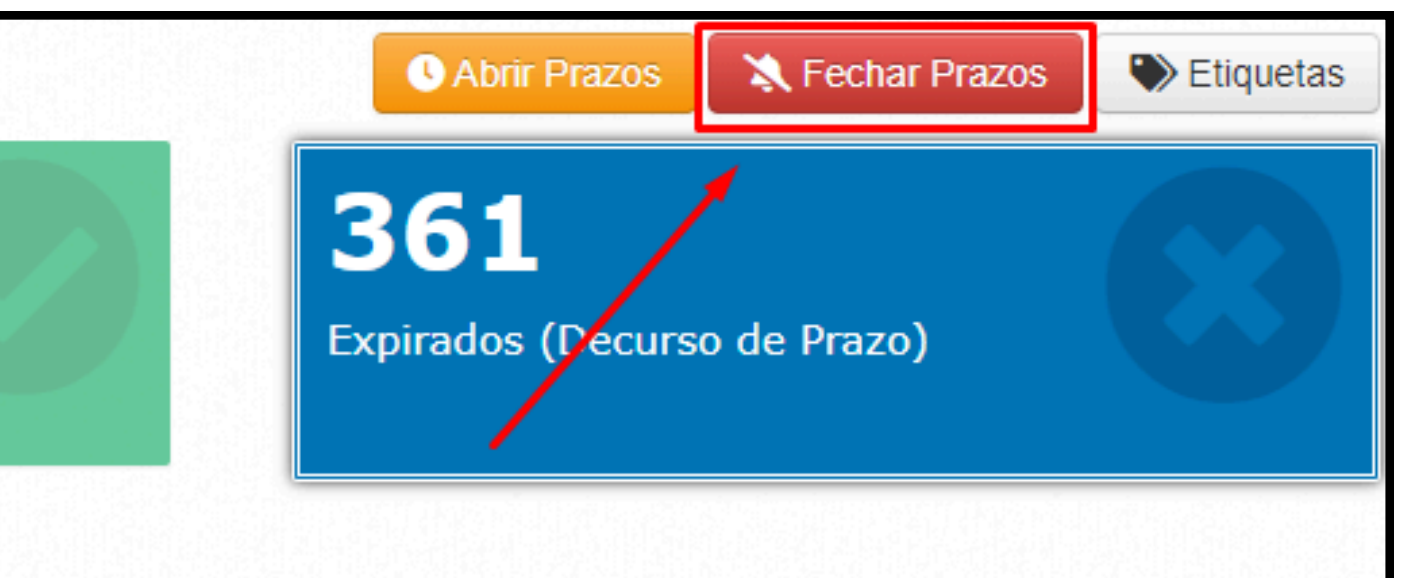

3 - O usuário terá que justificar o motivo do movimento.

**NOTA:** Somente usuários com permissões de Defensor Público e/ou Bacharel em Direito que poderão realizar tal ação.

**NOTA 2:** A justificativa ficará armazenada em nosso banco de dados para eventuais histórico de ações.

4 - Clicar em "FECHAR PRAZOS".

#### **C**Fechamento de prazos

selecionados

respondidos.

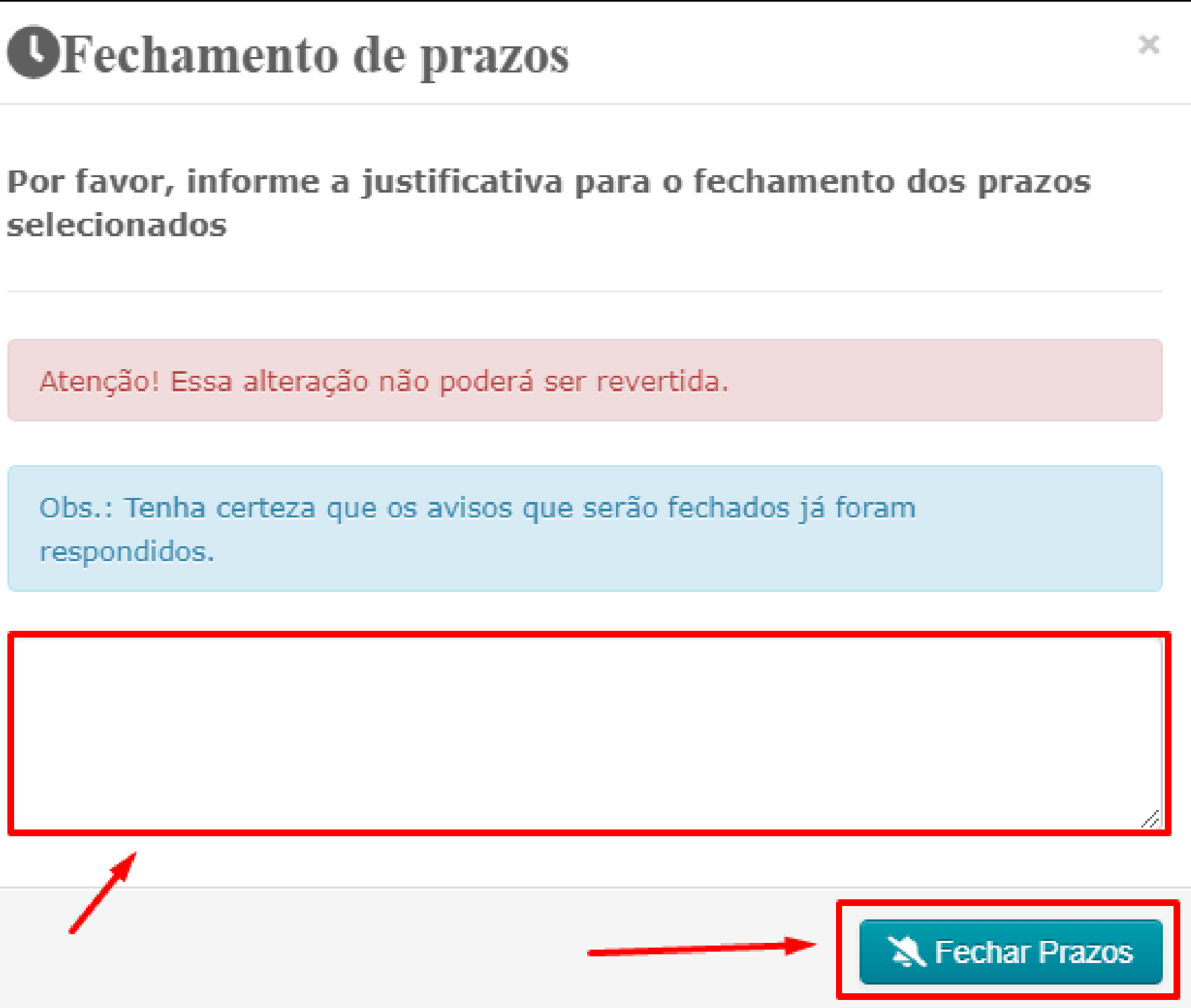

5 - O prazo será fechado.

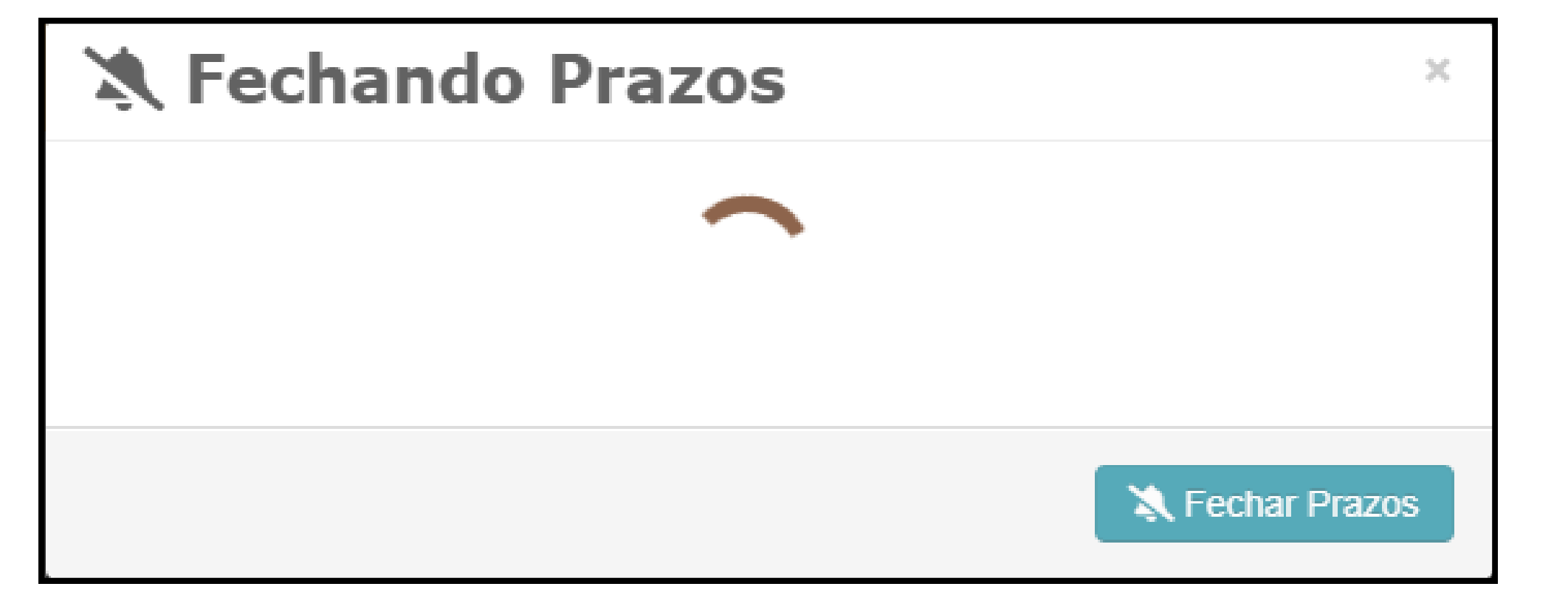

6 - Após, será apresentada a mensagem confirmando o fechamento do prazo selecionado.

#### Avisos fechados com sucesso

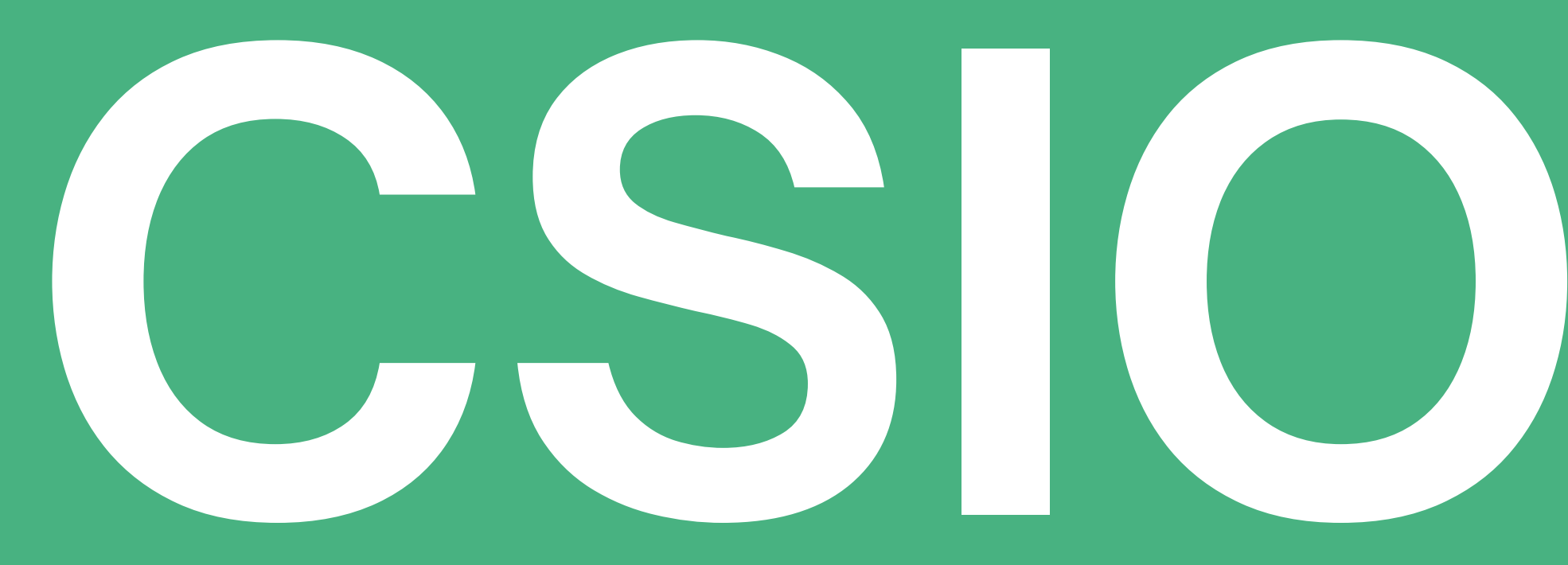

#### Coordenação de Sistemas de Informação e Operação

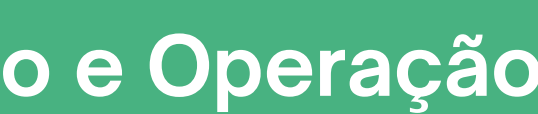